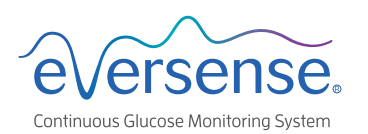

# **DMS Pro Quick Set Up**

The Eversense DMS Pro software is intended for clinic use. This sheet shows a short cut for setting up a single DMSPro account for your entire clinic. This short cut is not recommended if you have multiple users in the clinic. For complete instructions, see the DMS Pro User Guide (eversensediabetes.com).

| Sign Up for DMS Pro                                                                                                    |                          |                                                                                                    | English -<br>Need an Eversense DMS Pro Account ?                                                                                                    |                                                               |
|----------------------------------------------------------------------------------------------------|--------------------------|----------------------------------------------------------------------------------------------------|----------------------------------------------------------------------------------------------------|---------------------------------------------------------------|
| Go to <b>https://uspro.eversensedms.com</b> .<br>Click on <b>Sign Up</b> .                                                                                                    | Click on Sign-Up         |                                                                                                    |                                                                                                    |                                                               |
|                                                                                                    |                          |                                                                                                    | sample@vmail.com Password * Password * Password * * Mandatory field * Mandatory field Forgot your passw Problem logging in7 Forgot your passw System click her | iord<br>intact Us<br>for your CGM<br>re                       |
| <b>2</b> Request an Eversense DMS Pro Acco                                                                                                    | unt                      | everse                                                                                                    | nse.                                                                                                    | English •                                                     |
| <ul> <li>Complete the form by entering in your clinic's information.</li> <li>Under "First Name" and "Last Name" it is recommended to either put your clinic name, or a primary health care provider in the clinic. (This is what your patients will see when they share data.)</li> <li>Select a "Title" from the dropdown, and complete the remaining required fields.</li> </ul> |                          | Request an Eversense DMS Pro acc<br>Contact Information<br>First Name *<br>Gemantoum<br>Email *<br>GemantoumClocitymal.com<br>Health Care Practice or Facility Name *<br>GemantoumClocit<br>200 Man Steet<br>Address Im 2 | Las Name *<br>Chine<br>Confirm email *<br>germantoinclipe@gmal.com                                                                                             | Title * NO Phone Number * Soll13467 Country * United States • |
| <ul> <li>Notes:</li> <li>If you want to add individual providers to your Everesense DMS Pro clinic, see the Eversense DMS Pro User Guide.</li> <li>You cannot use the same email address for both an Eversense DMS Pro account and a personal</li> </ul>                                                                                                    | Click <b>Submit</b> when | Address and 2<br>Address 2<br>City<br>Gemanitoun<br>Please review and confirm the foll<br>@ Accept Terms & Conditions of Use<br>Retype the code: *                                                                        | State Maryland Wring before continuing                                                                                                    | Zip Code<br>20076                                             |

#### **3** You Will Receive Two Emails

- Account registration confirmation.
- Account approval email (may take up to 24 hours). Click on the link\* in the email to complete account activation.
- Record important account information in the box to the right.

\*The link expires after 72 hours, but you can request that a new email be sent.

| Clinic Name:             |
|--------------------------|
| Email:                   |
| Password:                |
| Clinic ID#: (see Step 4) |

## Sign in to the clinic DMS Pro account

The assigned clinic ID is at the top.

**Note:** Patients will need the Clinic Number when they send a request to share their CGM data with the clinic.

| eversense.                                                                                                    | =                |
|----------------------------------------------------------------------------------------------------|------------------|
| Need an Eversense DMS Pro Account ?<br>Sign Up                                                                          | XYZ Clinic - 9   |
| bample@email.com Password *                                                                                             |                  |
| Password * Mandatory field Sign In                                                                                      | List of Patients |
| Forgot your password<br>Problem logging in? Contact Us<br>To sign in to Eversense DMS for your CGM<br>System click here | Q Search Patient |

## **5** Inviting Patients to the Clinic

- On the navigation bar on the left, click **Patient** then **Invite Patient**.
- Enter the patient's Eversense email (the one used when setting up their mobile app and creating their Eversense account).
- Click Search Eversense.

If the patient's email is registered, the field to the right will be displayed. Complete all mandatory information, then hit **Send**. This generates an invitation email to the patient.

**Note:** If the entered email is not registered with Eversense DMS, you will receive an error message. Confirm with the patient what email address was used when setting up their account.

Once the patient accepts the invitation, the  $\thickapprox$  under Data Share will turn to  $\checkmark$ . Click on the patient's last name to view their reports.

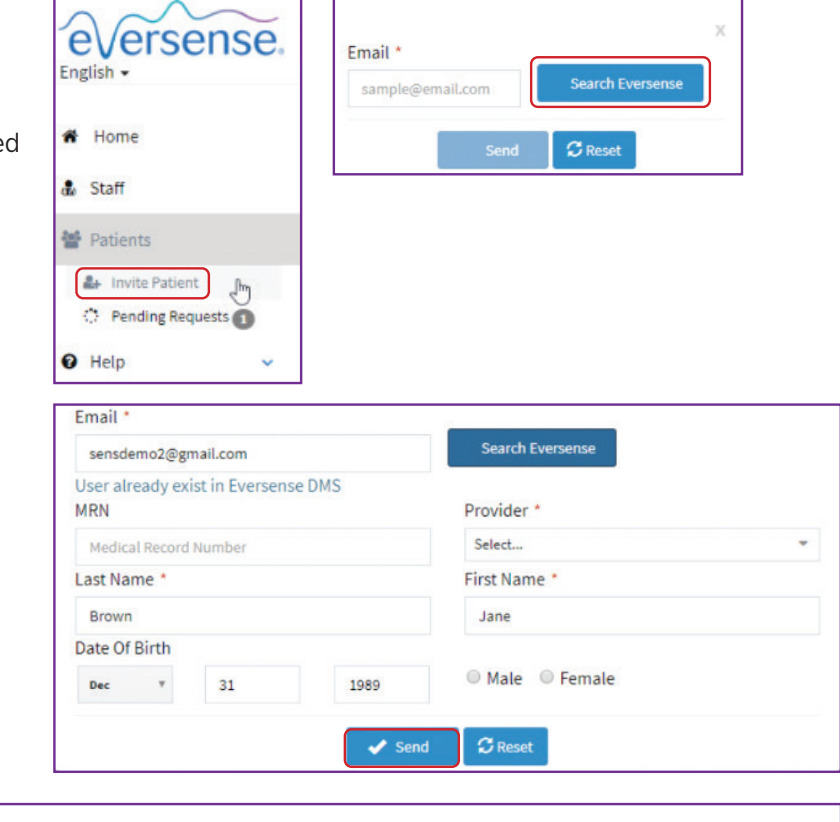

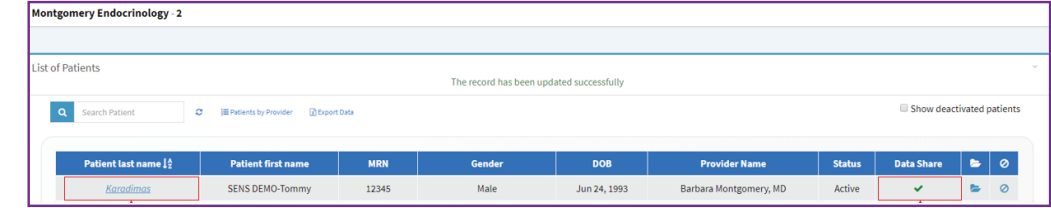

Note: Patients may request to share their data. Pending requests from patients appear in the left navigation bar. Click on **Patients > Pending Requests**. For additional information or support on Eversense DMS Pro, refer to your DMS Pro User Guide, contact your Eversense Representative, or contact Eversense Customer Care at:

#### 1-844-SENS4U (736-7348) Support@eversensediabetes.com

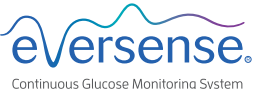

MANUFACTURED BY: SENSEONICS, INC. 20451 Seneca Meadows Parkway | Germantown MD 20876-7005 | USA 301.515.7260 | global.eversensediabetes.com

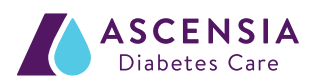

DISTRIBUTED BY: ASCENSIA DIABETES CARE US, INC. 5 Wood Hollow Road | Parsippany NJ 07054 | USA +1.862.225.2902 | ascensia.com